## 横向项目结余经费绩效发放与结转业务 线上办理流程

第1步:进入数字石大科研创新服务平台,点击"科研项目"。

| E |      | 科研 | 动态           | Ø                     | 项目投标 | 科研项目 | ্ | Ø | 学术活动 | 校级项目申报 | 入账办理 | 获奖申报 | ଟ | 结转与绩效 |    |
|---|------|----|--------------|-----------------------|------|------|---|---|------|--------|------|------|---|-------|----|
|   | 业务办理 | 中  | 办理结          | 課                     |      |      |   |   |      |        |      |      |   |       | 更多 |
|   | 🛃 奖励 | 结转 | 文科/<br>2022- | <b>比测试</b><br>05-16 E | 提交   |      |   |   |      |        |      |      |   |       |    |
|   |      |    |              |                       |      |      |   |   |      |        |      |      |   |       |    |
|   |      |    |              |                       |      |      |   |   |      |        |      |      |   |       |    |

## 第2步:找到项目,点击其右方的"办理业务"。

| 项目列表 出      | 账合同列表 项目变更列表 经 | 费结转列表 经费外 | 拨列表   |             |       |             |           |                  |
|-------------|----------------|-----------|-------|-------------|-------|-------------|-----------|------------------|
|             |                |           |       |             |       | 新增纵向项目 新增横向 | 项目 新增校级项目 | 导出 !             |
| 全部(2) 已提交(( | 0) 待办(0)       |           |       |             |       |             |           |                  |
| 批准号         | 项目名称 项目分类      | 负责人如      | 批准    | 经费          |       | ~           | ¥         | 更多 <b>▼</b> Q 查询 |
| 批准号 🖨       | 项目名称≑          | 负责人姓名≑    | 项目分类⇔ | 批准经费(万元) \$ | 立项日期≑ | 所属单位≑       | 宙核状态♥     | 操作               |
|             |                |           |       |             |       | -           | 学校通过      | 办理业务             |

注:如果是分卡的负责人,点击项目右方的"奖励结转",跳过下面第3

步,直接进入第4步。

第3步:点击"奖励结转"。

| ENEX:    |                    |            |                   |            |        |
|----------|--------------------|------------|-------------------|------------|--------|
|          |                    |            |                   |            |        |
| 负责人      |                    | 所運動位       |                   | 1711499    |        |
| 机间分解     |                    | 立项目期 4月    |                   | 计划先成日<br>期 |        |
| 12.1112月 | 万元                 | 日列金載 5元    |                   | 项目状态       | 进行     |
| #16X5    | 学校通过               | 文档+        |                   |            | 510E   |
| Ĕ        | 1777(B.B.B.F.752)R | T LINGASCH | H- HAND HARTY (1) | 1129394    | ng ang |
| 1        | 國民國政治              |            |                   |            |        |

## 第4步:填写相关信息后,点击"提交"。

| 128                   | 目典母 H02021104         | 7                            | 攻日名作 (                                      |                             |  |
|-----------------------|-----------------------|------------------------------|---------------------------------------------|-----------------------------|--|
| 市自                    | 1001 100              | *                            | 納在華位 🖤                                      |                             |  |
| 10                    | 大東大                   |                              | WEIGH 1                                     | 万元                          |  |
| 12.0                  | 829                   | 1                            | 35m242件 0.1                                 | 万元                          |  |
| 经票约                   | 8.9.85 0.1            | 万元                           | 東斯安計載                                       | 0.02 万元                     |  |
| All All               | 1994                  | 0.06 7575                    | 他也想见成者的题话的。 3                               | 吉保文件                        |  |
| 2届发放方案                | ●注<br>(项目公本人保)        | <b>这上内容的合规性和真实性。若项展</b> 头    | 实或违反相关规定,本人将承担全部责任)                         |                             |  |
| (編发放方案)<br>著名吹号       | 新生<br>(時日本市人(明<br>11年 | [以上內容的合規目和真实性。若頃是久<br>···夏秋季 | 实或违反相关规定,本人均承担全部责任)<br>成员关系                 | 東京賞 (万元)                    |  |
| 2届发放方案<br>事品式年<br>1   | 単注<br>(項目会素人保留<br>技術  | 2以上內容的合規目和直实性。若頃展久<br>所屬問題   | 实或违反相关规定,本人将承担全部责任)<br>成员被型<br>权用           | <b>波対照</b> (万元)<br>(0.03    |  |
| 2届发放方案 (<br>事品式手<br>1 | 単注<br>(検日会直人保)<br>対系  | 起上內容的合規目和真实性。若項深久<br>所電影響    | 实或违反相关规定、本人均承担全部集任)<br>成员关型<br>和(3)<br>和(3) | 第四篇 (万元)<br>(0.03<br>(0.03) |  |

第5步:科研副院长审批:点击"奖励结转",找到相应的申请,点击其后 方的查看。

没问题点击通过;有问题点击退回并反馈意见。

如果被退回,请项目负责人按照修改意见编辑后再次提交。

第6步: 文科建设处审核。

如果被退回,请项目负责人按照修改意见编辑后再次提交。

第7步: 文科建设处领导审核, 审核通过后状态为"科技处领导通过"。

如果被退回,请项目负责人按照修改意见编辑后再次提交。

第8步:项目/分卡负责人点击"奖励结转打印",打印,本人签字,写下 联系方式,送到财务处科研经费管理科或者自助投单机。

打印份数说明:

(1) 只涉及结余经费结转的, 打印1份上交财务;

(2)办理结余经费绩效奖励发放的,需打印2份(注:2019年以后(含)立项的科研项目需再额外打印1份);绩效奖励在财务"网上申报系统"申报后一并投递。